# UNIVERSIDAD TÉCNICA DEL NORTE

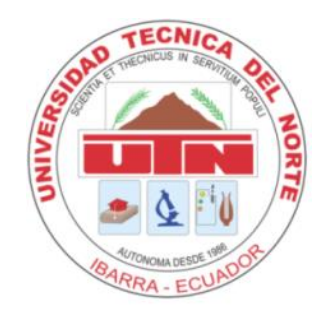

# FACULTAD DE INGENIERÍA EN CIENCIAS APLICADAS

## **CARRERA DE INGENIERÍA EN SISTEMAS COMPUTACIONALES**

### MANUAL TÉCNICO

#### TEMA:

DATAMART PARA EL ANÁLISIS DE INFORMACIÓN DEL SISTEMA ACADÉMICO DE LA UNIVERSIDAD TÉCNICA DEL NORTE CON HERRAMIENTAS DE SOFTWARE LIBRE

AUTORA:

Gloria Estefanía Tana Paspuel

DIRECTOR:

Ing. José Luis Rodríguez

Ibarra – Ecuador 2014

## ÍNDICE DE FIGURAS

|                                                               | Pág. |
|---------------------------------------------------------------|------|
| Figura 1.1 Página principal de descarga                       | 3    |
| Figura 1.2 Página principal de descarga de versiones          | 3    |
| Figura 1.3 Desempaquetando archivo comprimido                 | 4    |
| Figura 1.4 Ejecutando el archivo Spoon                        | 4    |
| Figura 1.5 Ejecución del archivo.bat                          | 5    |
| Figura 1.6 Entorno de trabajo de Data Integration             | 5    |
|                                                               |      |
| Figura 2.1 Página principal de descarga                       | 6    |
| Figura 2.2 Página principal de descarga de versiones          | 6    |
| Figura 2.3 Desempaquetando archivo comprimido                 | 7    |
| Figura 2.4 Ejecutando el archivo Workbench                    | 7    |
| Figura 2.5 Ejecución del archivo.bat                          | 8    |
| Figura 2.6 Entorno de trabajo de Schema Workbench             | 8    |
| Figura 3.1 Página principal de descarga                       | 9    |
| Figura 3.2 Página principal de descarga de versiones          | 9    |
| Figura 3.3 Desempaquetando archivo comprimido                 | 10   |
| Figura 3.4 Ejecutando el archivo Start-pentaho                | 11   |
| Figura 3.5 Ejecutando el archivo Start-pac                    | 11   |
| Figura 3.6 Ejecución del archivo.bat Star-pentaho             | 12   |
| Figura 3.7 Ejecución del archivo.bat Star-pac                 | 12   |
| Figura 3.8 Entorno de trabajo de la consola de administración | 13   |
| Figura 3.9 Entorno de trabajo de la consola de navegación     | 13   |
| Figura 3.10 Editando el cubo de información Alumno_Materia    | 14   |
| Figura 3.11 Editando el cubo de información Carrera_Materia   | 14   |

# MANUAL DE USUARIO PARA LA INSTALACIÓN DE DATA INTEGRATION

1. Deberá ingresar a la página web y digitar la siguiente dirección: <u>http://wiki.pentaho.com/display/COM/Latest+Stable+Builds</u>.

| Stable builds represent the fin:<br>community testing to reasonab<br>into production, you will want to | al stage of develo<br>bly assume there<br>to use a stable bu | opment for a Community Edition<br>are no showstopper problems,<br>iild. | (CE) release. The term stable refers to a version of software that has been through enough<br>or at least that any problems are known and documented. If you are going to put a CE release |
|----------------------------------------------------------------------------------------------------|--------------------------------------------------------------|-------------------------------------------------------------------------|----------------------------------------------------------------------------------------------------|
| Download pages also availabl                                                                           | le for Milestone E                                           | uilds and Release Candidates                                            |                                                                                                    |
| ETL - Kettle                                                                                           | Release                                                      | Notes                                                                   |                                                                                                    |
| Kettle                                                                                                 | 4.4.0-stable                                                 | •                                                                       |                                                                                                    |
| BI Platform                                                                                            | Release                                                      | Notes                                                                   |                                                                                                    |
| Business Intelligence Server                                                                           | 4.8.0-stable                                                 | •                                                                       |                                                                                                    |
| Pentaho Metadata                                                                                       | 4.8.0-stable                                                 | *                                                                       |                                                                                                    |
| Design Studio                                                                                          | 4.0.0-stable                                                 | Unchanged for this release.*                                            |                                                                                                    |
| Analysis                                                                                               | Release                                                      | Notes                                                                   |                                                                                                    |
| Mondrian                                                                                               | mondrian-3.5.0                                               | •                                                                       |                                                                                                    |
| Schema Workbench                                                                                       | 3.5.0-stable                                                 | *                                                                       |                                                                                                    |
| Aggregation Designer                                                                                   | 1.5.0-stable                                                 | •                                                                       |                                                                                                    |
| Reporting                                                                                              | Release                                                      | Notes                                                                   |                                                                                                    |
| Report Designer                                                                                        | 3.9.1-stable                                                 | •                                                                       |                                                                                                    |
| Reporting Engine                                                                                       | 3.9.1-stable                                                 |                                                                         |                                                                                                    |
| Reporting SDK                                                                                          | 3.9.1-stable                                                 |                                                                         |                                                                                                    |
| * Part of BI Suite 4.8                                                                                 |                                                              |                                                                         |                                                                                                    |
|                                                                                                    |                                                              | Wh                                                                      | ere to go from here                                                                                                    |
|                                                                                                    |                                                              |                                                                         |                                                                                                    |

Figura 1.1 Página principal de descarga

**2.** A continuación, deberá dar clic en la pestaña kettle para poder descargar el instalador de data integration.

| Home / Data Integration |                | ສ                  | Recommended Projects | 1 1 |
|-------------------------|----------------|--------------------|----------------------|-----|
| Name •                  | Modified  Size | Downloads / Week • | IssperPeports Server |     |
| ↑ Parent folder         |                |                    | Juspenteports server |     |
| <b>5.2</b>              | 2014-10-06     | 5,948 📐            | Sentaho Reporting    |     |
| <b>5.1</b>              | 2014-06-24     | 129                |                      |     |
| 5.0.1-stable            | 2014-01-23     | 277                | Mondrian             |     |
| ■ 4.4.0-stable          | 2012-11-29     | 245                |                      |     |
| 4.3.0-stable            | 2012-05-07     | 52                 |                      |     |
| 4.2.1-stable            | 2011-10-28     | 22                 |                      |     |
| 4.2.0-stable            | 2011-09-12     | 20                 |                      |     |
| <b>4.2.0-M1</b>         | 2011-04-21     | 1                  |                      |     |
| 4.1.0-stable            | 2010-11-30     | 18                 |                      |     |
| 4.0.1-stable            | 2010-08-27     | 5 📃                |                      |     |
| 4.0.0-stable            | 2010-06-18     | 8                  |                      |     |
| a.2.0-stable            | 2009-05-14     | 48                 |                      |     |
| a.1.0-stable            | 2008-09-30     | 15                 |                      |     |
| 3.0.4-stable            | 2008-06-27     | 2                  |                      |     |
| 2.5.2-stable            | 2007-11-09     | 1 🛄                |                      |     |
| Totals: 15 Items        |                |                    |                      |     |

Figura 1.2 Página principal de descarga de versiones

Hay que tomar en cuenta que Pentaho Data Integration tiene versiones estables tanto para Windows como para Linux, el usuario deberá escoger la versión con la que desea trabajar.

**3.** Una vez descargado el archivo .rar o .tar se procede a desempaquetar para hacer uso del instalador.

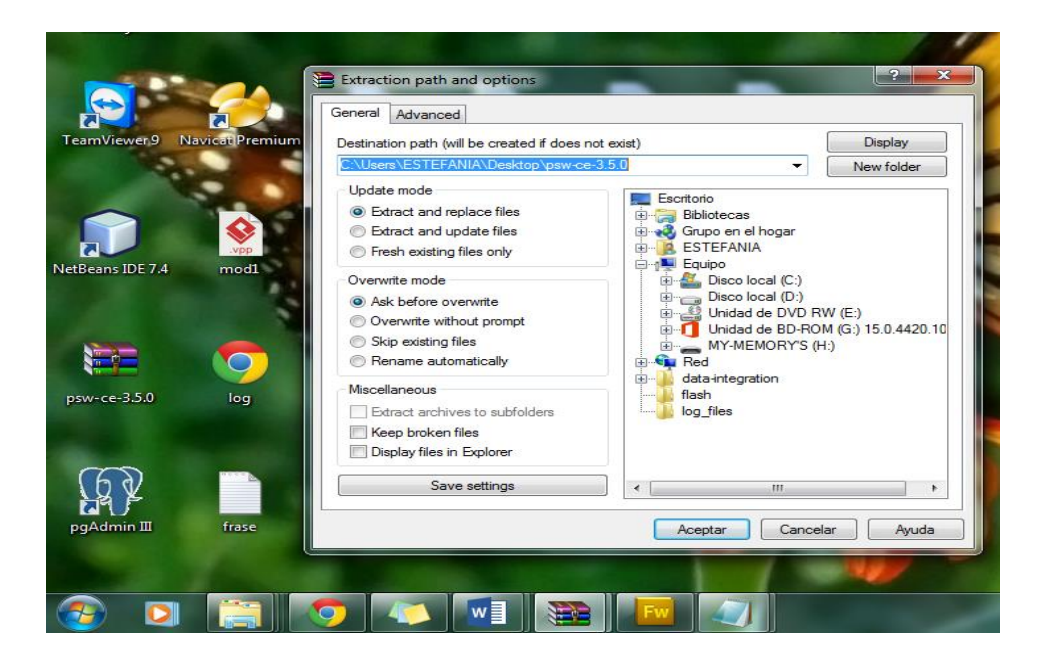

Figura 1.3 Desempaquetando archivo comprimido

**4.** Terminado este proceso quedará una carpeta que contiene varias carpetas y varios archivos para empezar a trabajar deberá dar clic en el archivo Spoon.

| Archivo por lotes de V    | Fecha de modifica 25/10/2011 :<br>Vindows Tamaño: 3,31 KB | .5:39 Fecha de crea | ción: 15/03/2014 12:19 |       |  |
|---------------------------|-----------------------------------------------------------|---------------------|------------------------|-------|--|
|                           | spoon.sh                                                  | 1 15:39             | Archivo SH             | 4 KB  |  |
|                           | Eecha de modificación:                                    | 25/10/2011 15:39    | Imagen PNG             | 3 KB  |  |
|                           | Spoon Tipo: Archivo por lotes o                           | e Windows 11 15:39  | Icono                  | 81 KB |  |
|                           | Spoon                                                     | 25/10/2011 15:39    | Archivo por lotes      | 4 KB  |  |
|                           | set-pentaho-env.sh                                        | 25/10/2011 15:39    | Archivo SH             | 4 KB  |  |
|                           | set-pentaho-env                                           | 25/10/2011 15:39    | Archivo por lotes      | 5 KB  |  |
|                           | runSamples.sh                                             | 25/10/2011 15:39    | Archivo SH             | 1 KB  |  |
|                           | run_kettle_cluster_example                                | 25/10/2011 15:39    | Archivo por lotes      | 1 KB  |  |
| 📮 Red                     | README_UNIX_AS400                                         | 25/10/2011 15:39    | Documento de tex       | 1 KB  |  |
|                           | README_OSX                                                | 25/10/2011 15:39    | Documento de tex       | 1 KB  |  |
| MY-MEMORY'S (H:)          | README_LINUX                                              | 25/10/2011 15:39    | Documento de tex       | 1 KB  |  |
| 🚺 Unidad de BD-ROM (G:) : | README_INFOBRIGHT                                         | 25/10/2011 15:39    | Documento de tex       | 1 KB  |  |
| 🕞 Disco local (D:)        | pan.sh                                                    | 25/10/2011 15:39    | Archivo SH             | 3 KB  |  |
| 🏭 Disco local (C:)        | 🚳 Pan                                                     | 25/10/2011 15:39    | Archivo por lotes      | 2 KB  |  |
| Equipo                    | kitchen.sh                                                | 25/10/2011 15:39    | Archivo SH             | 3 KB  |  |
| _                         | 🚳 Kitchen                                                 | 25/10/2011 15:39    | Archivo por lotes      | 2 KB  |  |
| 👌 Grupo en el hogar       | import-rules                                              | 25/10/2011 15:39    | Documento XML          | 3 KB  |  |
|                           | import.sh                                                 | 25/10/2011 15:39    | Archivo SH             | 3 KB  |  |
| Videos                    | M Import                                                  | 25/10/2011 15:39    | Archivo por lotes      | 2 KB  |  |
| 🚽 Música                  | generateClusterSchema.sh                                  | 25/10/2011 15:39    | Archivo SH             | 2 KB  |  |
| Imágenes                  | ile file                                                  | 26/03/2012 9:54     | Documento XMI          | 1 KB  |  |
| Documentos                | encr.sh                                                   | 25/10/2011 15:39    | Archivo SH             | 2 KB  |  |
| Bibliotecas               | Encr                                                      | 25/10/2011 15:39    | Archivo por lotes      | 1 KB  |  |
| Julios reclentes          | Carte ch                                                  | 25/10/2011 15:39    | Archivo SH             | 3 KB  |  |
| Sition regionter          | Carte                                                     | 25/10/2014 12:21    | Archivo por loter      | 4 KB  |  |
| Georgia Drive             | in simple-jildi                                           | 15/02/2014 12:21    | Carpeta de archivos    |       |  |
| E Caritorio               | aimple indi                                               | 15/02/2014 12:21    | Cameta de archives     |       |  |

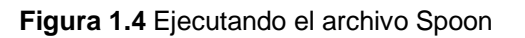

5. Se mostrará una pantalla negra al ejecutar el archivo .bat cuando se ejecuta desde Windows, pero al hacerlo desde Linux hay que hacerlo a través de comandos:

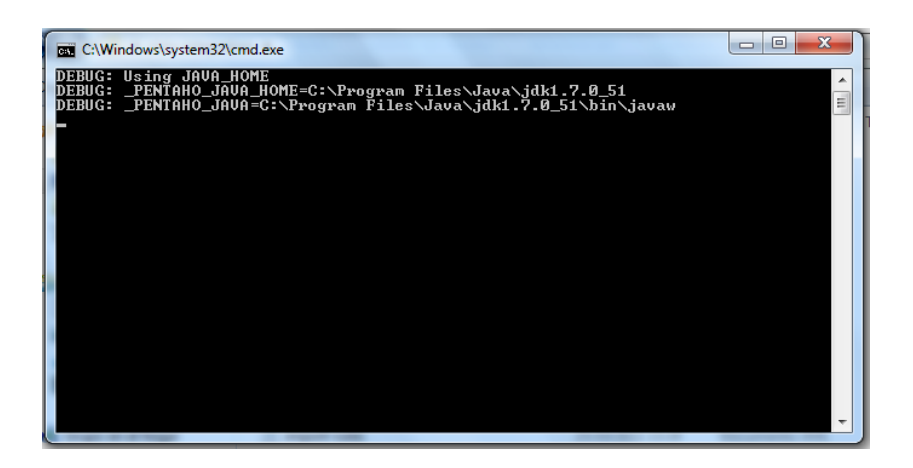

Figura 1.5 Ejecución del archivo.bat

**6.** Se presenta el entorno de trabajo de data integration, el usuario puede agregar secuencias, table input, table output y realizar sus procesos ETL.

| Spoon - ETL_MATERIA_CURSO                                                                                                    | Ayuda Perspective 🖾 Data Integration 🛐 Model 💼 Visu                                             | alize            |
|----------------------------------------------------------------------------------------------------|-------------------------------------------------------------------------------------------------|------------------|
| 🔽 View 🥖 Design                                                                                                    | 🗱 FACT DATOS DW 🕃 ETLALUMNO 🕃 ETL CARRERA, MATERIA 🕃 ETL CURSO PARALELO 💢 ETL MATERIA CURSO 🔅 🔭 |                  |
| Explorer 🕒 🖱                                                                                                    | ▶                                                                                               |                  |
| Explorer<br>Transformaciones<br>Transformaciones<br>Tr | Dim_Materia_Curso sec_materia_curso Información Insertar / Actualizar secuencia dim_auditoria   | *                |
| < <u> </u>                                                                                                    | <                                                                                               | *                |
| 📀 🖸 😭 🐬                                                                                                    | ·<br>• • • • • • • • • • • • • • • • • • •                                                      | 0:13<br>/12/2014 |

Figura 1.6 Entorno de trabajo de Data Integration

### MANUAL DE USUARIO

## PARA LA INSTALACIÓN DE SCHEMA WORKBENCH

1. Deberá ingresar a la página web y digitar la siguiente dirección: <u>http://wiki.pentaho.com/display/COM/Latest+Stable+Builds</u>.

| Stable builds represent the fin:<br>community testing to reasonab<br>into production, you will want to | al stage of develo<br>bly assume there<br>to use a stable bu | opment for a Community Edition<br>are no showstopper problems,<br>iild. | (CE) release. The term stable refers to a version of software that has been through enough<br>or at least that any problems are known and documented. If you are going to put a CE release |
|----------------------------------------------------------------------------------------------------|--------------------------------------------------------------|-------------------------------------------------------------------------|----------------------------------------------------------------------------------------------------|
| Download pages also availabl                                                                           | le for Milestone E                                           | uilds and Release Candidates                                            |                                                                                                    |
| ETL - Kettle                                                                                           | Release                                                      | Notes                                                                   |                                                                                                    |
| Kettle                                                                                                 | 4.4.0-stable                                                 | •                                                                       |                                                                                                    |
| BI Platform                                                                                            | Release                                                      | Notes                                                                   |                                                                                                    |
| Business Intelligence Server                                                                           | 4.8.0-stable                                                 | •                                                                       |                                                                                                    |
| Pentaho Metadata                                                                                       | 4.8.0-stable                                                 | *                                                                       |                                                                                                    |
| Design Studio                                                                                          | 4.0.0-stable                                                 | Unchanged for this release.*                                            |                                                                                                    |
| Analysis                                                                                               | Release                                                      | Notes                                                                   |                                                                                                    |
| Mondrian                                                                                               | mondrian-3.5.0                                               | •                                                                       |                                                                                                    |
| Schema Workbench                                                                                       | 3.5.0-stable                                                 | *                                                                       |                                                                                                    |
| Aggregation Designer                                                                                   | 1.5.0-stable                                                 | •                                                                       |                                                                                                    |
| Reporting                                                                                              | Release                                                      | Notes                                                                   |                                                                                                    |
| Report Designer                                                                                        | 3.9.1-stable                                                 | •                                                                       |                                                                                                    |
| Reporting Engine                                                                                       | 3.9.1-stable                                                 |                                                                         |                                                                                                    |
| Reporting SDK                                                                                          | 3.9.1-stable                                                 |                                                                         |                                                                                                    |
| * Part of BI Suite 4.8                                                                                 |                                                              |                                                                         |                                                                                                    |
|                                                                                                    |                                                              | Wh                                                                      | ere to go from here                                                                                                    |
|                                                                                                    |                                                              |                                                                         |                                                                                                    |

Figura 2.1 Página principal de descarga

2. A continuación, deberá dar clic en la pestaña Schema Workbench para poder descargar el instalador.

| <b>a</b> 3.8.0       | 2014-10-06 | 505 🛋 | JPivot - a JSP based OLAP client       | ^ |
|----------------------|------------|-------|----------------------------------------|---|
| <b>a</b> 3.7.0       | 2014-06-24 | 10 🛄  | Deskila                                |   |
| 3.6.1-stable         | 2013-11-19 | 48 💶  | Easy-to-Use business intelligence (BI) |   |
| 3.5.0-stable         | 2012-11-29 | 37 💶  | for all                                |   |
| <b>3.4.1-stable</b>  | 2012-05-07 | 11 🛄  |                                        |   |
| <b>3.3.0-stable</b>  | 2011-10-28 | 4     |                                        |   |
| 3.2.3-stable         | 2011-10-28 | 1     |                                        |   |
| <b>3.2.2</b> -stable | 2011-03-21 | 1     |                                        |   |
| <b>3.2.1-stable</b>  | 2010-12-01 | 9 🛄   |                                        |   |
| a.2.1-RC1            | 2010-10-19 | 1     |                                        |   |
| <b>3.2.0-stable</b>  | 2010-06-23 | 5     |                                        |   |
| a.2.0-RC1            | 2010-05-11 | 1     |                                        |   |
| 3.1.6-stable         | 2010-02-26 | 2     |                                        |   |
| 3.1.5-stable         | 2010-01-14 | 1     |                                        |   |
| 3.1.1-stable         | 2009-05-05 | 2     |                                        |   |
| 3.0.3-stable         | 2009-01-14 | 1     |                                        |   |
| 3.0.4-stable         | 2009-01-06 | 2     |                                        |   |
| workbench-2.3.2.9247 | 2007-05-12 | 8     |                                        |   |
| <br>Totals: 18 Items |            |       |                                        | - |
| 🚞 🧔 🚺 🗖              |            |       | ES 🔺 🎼 🛱 🎲 🕪 1:03                      | h |

Figura 2.2 Página principal de descarga de versiones

Hay que tomar en cuenta que Pentaho Schema Workbenech tiene versiones estables tanto para Windows como para Linux, el usuario deberá escoger la versión con la que desea trabajar.

**3.** Una vez descargado el archivo .rar o .tar se procede a desempaquetar para hacer uso del instalador.

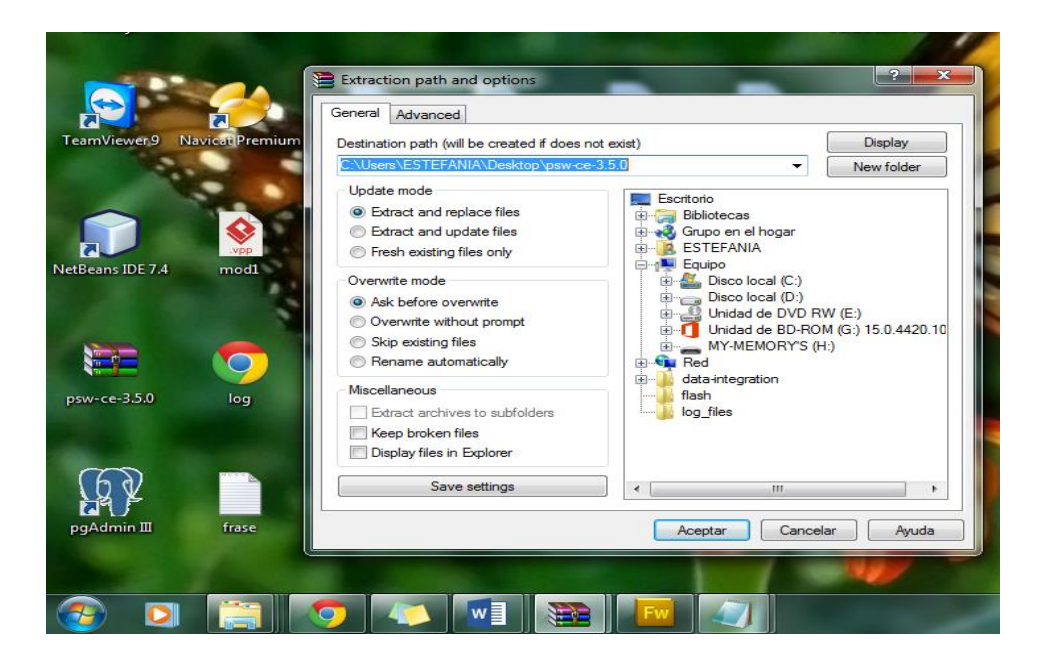

Figura 2.3 Desempaquetando archivo comprimido

**4.** Terminado este proceso quedará una carpeta que contiene varias carpetas y archivos para empezar a trabajar deberá dar clic en el archivo wokbench.

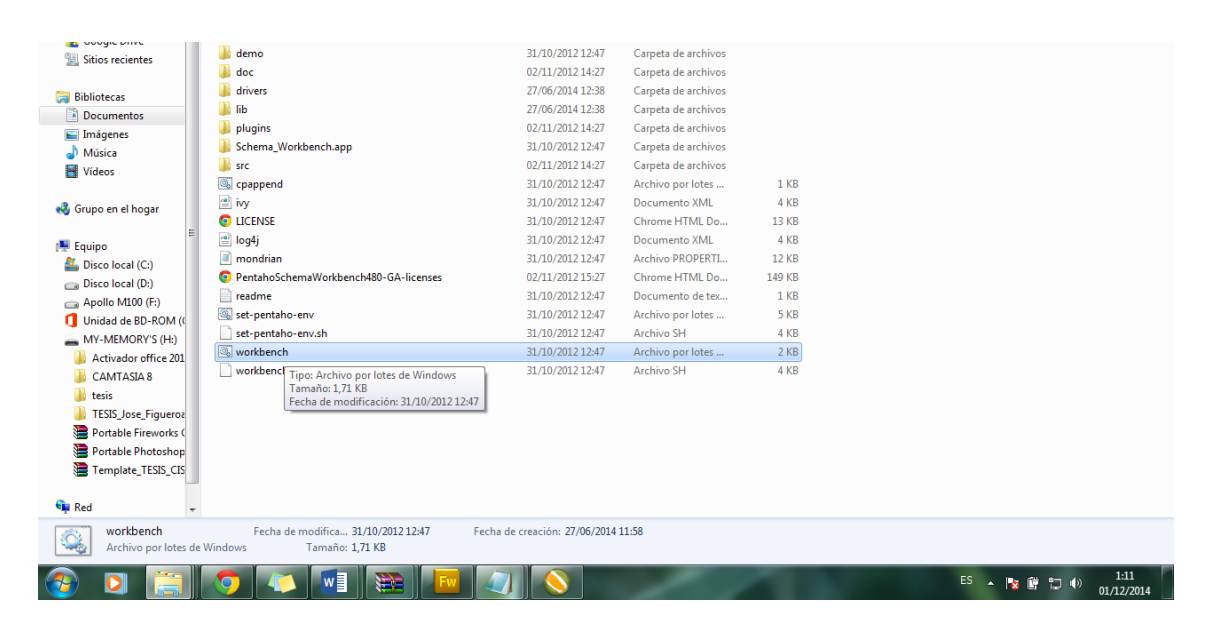

Figura 2.4 Ejecutando el archivo Wokbench

5. Se mostrará una pantalla negra al ejecutar el archivo .bat cuando se ejecuta desde Windows, pero al hacerlo desde Linux hay que hacerlo a través de comandos:

| C:\Windows\system32\cmd.exe                                                                                                    |       | Γ |
|----------------------------------------------------------------------------------------------------|-------|---|
| DEBUG: Using JAVA_HOME<br>DEBUG: _PENTAHO_JAVA_HOME=C:\Program Files\Java\jdk1.7.0_51<br>DEBUG: _PENTAHO_JAVA=C:\Program Files\Java\jdk1.7.0_51\bin\java<br>- | < III |   |
|                                                                                                    | ~     |   |

Figura 2.5 Ejecución del archivo.bat

**6.** Se presenta el entorno de trabajo de schema workbench, el usuario puede diseñar el cubo, agregar medidas, dimensiones y jerarquías.

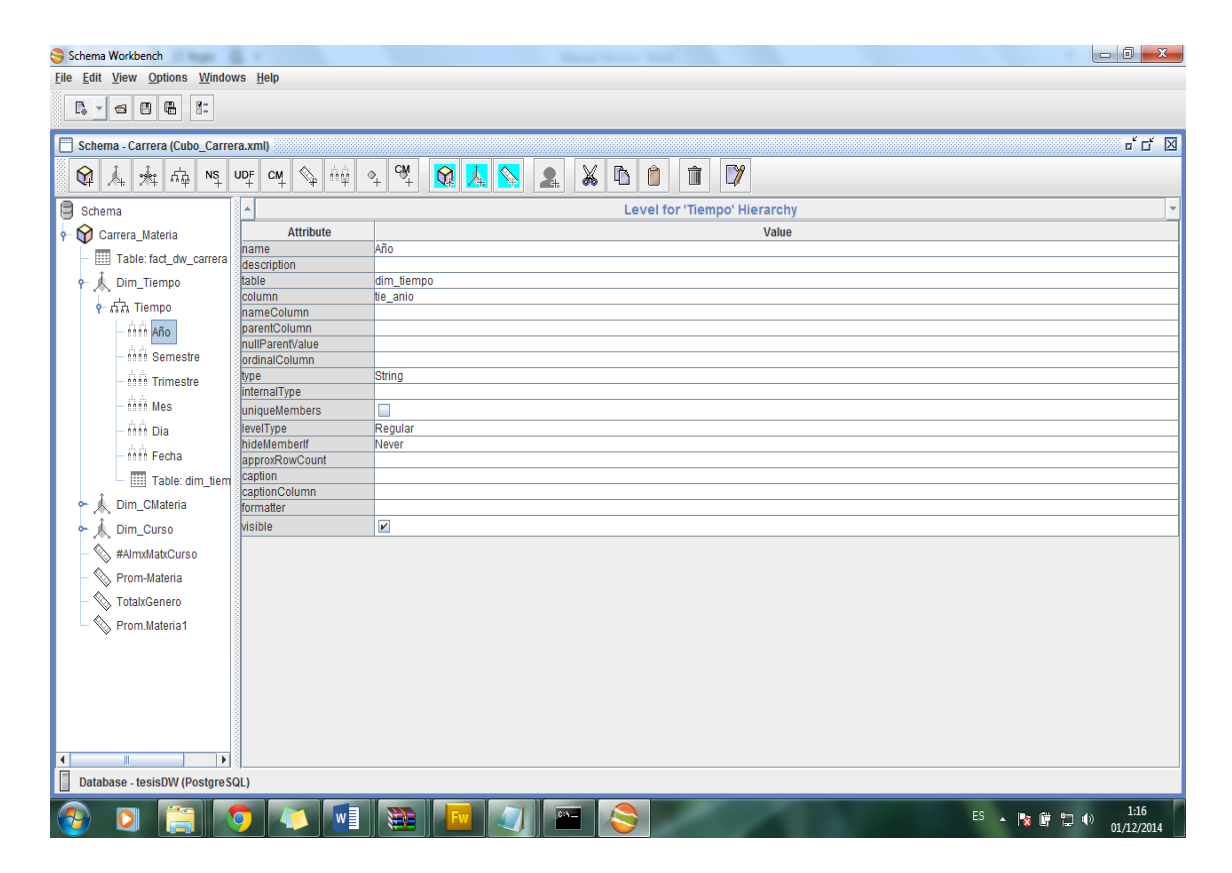

Figura 2.6 Entorno de trabajo de Schema Workbench

## MANUAL DE USUARIO

## PARA LA INSTALACIÓN DE SCHEMA WORKBENCH

1. Deberá ingresar a la página web y digitar la siguiente dirección: <u>http://wiki.pentaho.com/display/COM/Latest+Stable+Builds</u>.

| Stable builds represent the fin:<br>community testing to reasonab<br>into production, you will want to | al stage of develo<br>bly assume there<br>to use a stable bu | opment for a Community Edition<br>are no showstopper problems,<br>ilid. | (CE) release. The term stable refers to a version of software that has been through enough<br>or at least that any problems are known and documented. If you are going to put a CE release |
|----------------------------------------------------------------------------------------------------|--------------------------------------------------------------|-------------------------------------------------------------------------|----------------------------------------------------------------------------------------------------|
| Download pages also availabl                                                                           | le for Milestone E                                           | uilds and Release Candidates                                            |                                                                                                    |
| ETL - Kettle                                                                                           | Release                                                      | Notes                                                                   |                                                                                                    |
| Kettle                                                                                                 | 4.4.0-stable                                                 | •                                                                       |                                                                                                    |
| BI Platform                                                                                            | Release                                                      | Notes                                                                   |                                                                                                    |
| Business Intelligence Server                                                                           | 4.8.0-stable                                                 | •                                                                       |                                                                                                    |
| Pentaho Metadata                                                                                       | 4.8.0-stable                                                 | *                                                                       |                                                                                                    |
| Design Studio                                                                                          | 4.0.0-stable                                                 | Unchanged for this release.*                                            |                                                                                                    |
| Analysis                                                                                               | Release                                                      | Notes                                                                   |                                                                                                    |
| Mondrian                                                                                               | mondrian-3.5.0                                               | •                                                                       |                                                                                                    |
| Schema Workbench                                                                                       | 3.5.0-stable                                                 | *                                                                       |                                                                                                    |
| Aggregation Designer                                                                                   | 1.5.0-stable                                                 | •                                                                       |                                                                                                    |
| Reporting                                                                                              | Release                                                      | Notes                                                                   |                                                                                                    |
| Report Designer                                                                                        | 3.9.1-stable                                                 | •                                                                       |                                                                                                    |
| Reporting Engine                                                                                       | 3.9.1-stable                                                 |                                                                         |                                                                                                    |
| Reporting SDK                                                                                          | 3.9.1-stable                                                 |                                                                         |                                                                                                    |
| * Part of BI Suite 4.8                                                                                 |                                                              |                                                                         |                                                                                                    |
|                                                                                                    |                                                              | Wh                                                                      | ere to go from here                                                                                                    |
|                                                                                                    |                                                              |                                                                         |                                                                                                    |

Figura 3.1 Página principal de descarga

**2.** A continuación, deberá dar clic en la pestaña Business Intelligence Server para poder descargar el instalador.

|     | 5.2                  | 2014-10-06 | 1,918 🛋 | Sentaho Reporting | *                          |
|-----|----------------------|------------|---------|-------------------|----------------------------|
|     | 💼 5.1                | 2014-06-24 | 66 💷    |                   |                            |
|     | <b>5.0.1</b> -stable | 2013-11-19 | 370 💶   | Mondrian          |                            |
|     | <b>4.8.0-stable</b>  | 2012-11-29 | 192 📃   |                   |                            |
|     | ▲ 4.5.0-stable       | 2012-05-07 | 81 🔔    |                   |                            |
|     | 3.10.0-stable        | 2011-10-28 | з 🛄     |                   |                            |
|     | a.9.0-stable         | 2011-09-15 | 7       |                   |                            |
|     | 3.8.0-stable         | 2011-04-04 | 7       |                   |                            |
|     | 3.7.0-stable         | 2010-12-05 | 4       |                   |                            |
|     | 3.6.0-stable         | 2010-06-21 | 2       |                   |                            |
|     | 3.5.2-stable         | 2010-02-25 | 11 🛄    |                   |                            |
|     | 3.5.0-stable         | 2009-10-19 | 28      |                   |                            |
|     | 3.0.0-stable         | 2009-05-21 | 5 🛄     |                   |                            |
|     | 2.0.0-stable         | 2009-01-06 | 3       |                   |                            |
|     | 1.7.1-stable         | 2008-08-22 | 6       |                   |                            |
|     | 1.7.0-stable         | 2008-07-17 | 1 🛄     |                   |                            |
|     | 1.6.0-stable         | 2007-11-12 | 13 🛄    |                   |                            |
|     | 1.2.0-stable         | 2007-02-21 | 19 📃    |                   |                            |
|     | Totals: 18 Items     |            |         |                   | -                          |
| 👩 🔘 |                      | 💌 😂 🔤 🦉    |         | ES 🔺 🍡 🛍          | 1:20<br>1:20<br>01/12/2014 |

Figura 3.2 Página principal de descarga de versiones

Hay que tomar en cuenta que Pentaho Schema Workbenech tiene versiones estables tanto para Windows como para Linux, el usuario deberá escoger la versión con la que desea trabajar.

**3.** Una vez descargado el archivo .rar o .tar se procede a desempaquetar para hacer uso del instalador.

| Escritorio                              | Nombra                                                  |                                                                                                    |           |
|-----------------------------------------|---------------------------------------------------------|----------------------------------------------------------------------------------------------------|-----------|
| Google Drive                            | Nombre                                                  | Extraction path and options                                                                                                    |           |
| Sitios recientes                        | i administration-console                                | General Advanced                                                                                                    |           |
| 10 M                                    | 🍺 biserver-ce                                           |                                                                                                    |           |
| Bibliotecas                             | biserver-ce-4.8.0-stable                                | Destination path (will be created if does not exist) Usplay                                                                                                    |           |
| Documentos                              |                                                         | SAUSERS LED TERATIAL DOCUMENTS DISEVER DISEVER DISERVICES IN DISERVICES IN DISERVICES |           |
| Imágenes                                |                                                         | Update mode                                                                                                    |           |
| J Música                                |                                                         | Extract and replace files     Bibliotecas                                                                                                    |           |
| Vídeos                                  |                                                         | C Extract and update files Grupo en el hogar                                                                                                    |           |
|                                         |                                                         | Fresh existing files only                                                                                                    |           |
| 💐 Grupo en el hogar                     |                                                         | Overwrite mode                                                                                                    |           |
| a orapo en en logar                     |                                                         | Ask before overwrite     Disco local (0:)                                                                                                    |           |
| Fauipo                                  |                                                         | Overwrite without prompt  Overwrite without prompt  Overwrite without |           |
| A Disco local (C:)                      |                                                         | Skip existing files                                                                                                    |           |
| Disco local (D:)                        |                                                         | Rename automatically     MY-MEMORY'S (H:)                                                                                                    |           |
| Apollo M100 (F;)                        |                                                         | Miscellaneous B                                                                                                    |           |
| Unidad de BD-ROM (                      |                                                         | Edract archives to subfolders                                                                                                    |           |
| MY-MEMORY'S (H:)                        |                                                         | Keep broken files                                                                                                    |           |
| Activador office 201                    |                                                         | Display files in Explorer                                                                                                    |           |
| CAMTASIA 8                              |                                                         |                                                                                                    |           |
| tesis                                   |                                                         | Save settings                                                                                                    |           |
| TESIS Jose Figueroa                     |                                                         |                                                                                                    |           |
| Portable Fireworks (                    |                                                         | Aceptar Cancelar Ayuda                                                                                                    |           |
| Portable Photoshop                      |                                                         |                                                                                                    |           |
| Template TESIS CIS                      |                                                         |                                                                                                    |           |
|                                         |                                                         |                                                                                                    |           |
| 🙀 Red 🚽                                 |                                                         |                                                                                                    |           |
| biserver-ce-4.8.0-<br>Archivo WinRAR ZI | stable Fecha de modifica 08/07/2014<br>P Tamaño: 430 MB | 4 2:26 Fecha de creación: 08/07/2014 1:38                                                                                                    |           |
|                                         |                                                         |                                                                                                    | 1.22      |
| 🤍 🍳 🔚                                   | N 19 1 1 1 1 1 1 1 1 1 1 1 1 1 1 1 1 1 1                | 🚟 🛄 🕗 🔛 答 🐂 🗑 🖓 🐠 💡                                                                                                    | 1/12/2014 |
|                                         |                                                         |                                                                                                    |           |

Figura 3.3 Desempaquetando archivo comprimido

4. Terminado este proceso quedará una carpeta que contiene 2 sub-carpetas, la carpeta biserver-ce, contiene archivos que ejecutan la consola de navegación del servidor mondrian y la segunda carpeta administrationconsole contiene archivos que ejecutan la consola de administración, para empezar a trabajar primero deberá dar clic en la carpeta biserver-ce aquí deberá ejecutar el archivo .bat start-pentaho, seguidamente deberá ingresar a la carpeta administration-console y ejecutar el archivo .bat star-pac.

| p o cocongos                          |                                                                   |                                  |                     |               |    |            |      |
|---------------------------------------|-------------------------------------------------------------------|----------------------------------|---------------------|---------------|----|------------|------|
| 🧮 Escritorio                          | Nombre                                                            | Fecha de modifica                | Tipo                | Tamaño        |    |            |      |
| 🔏 Google Drive                        |                                                                   | r centa de modificam             | 1100                | - difficition |    |            |      |
| Sitios recientes                      | 🎍 data                                                            | 26/11/2012 14:59                 | Carpeta de archivos |               |    |            |      |
|                                       | 🎉 licenses                                                        | 26/11/2012 14:59                 | Carpeta de archivos |               |    |            |      |
| Bibliotecas                           | 🎉 pentaho-solutions                                               | 02/09/2014 23:38                 | Carpeta de archivos |               |    |            |      |
| Documentos                            | 퉬 third-party-tools                                               | 26/11/2012 14:59                 | Carpeta de archivos |               |    |            |      |
| Magenes                               | 퉬 tomcat                                                          | 26/11/2012 14:59                 | Carpeta de archivos |               |    |            |      |
| A Música                              | 📓 promptuser                                                      | 08/10/2014 22:32                 | Archivo de secuen   | 1 KB          |    |            |      |
| Vídeos                                | promptuser.sh                                                     | 26/11/2012 14:59                 | Archivo SH          | 1 KB          |    |            |      |
|                                       | 🚳 set-pentaho-env                                                 | 26/11/2012 14:59                 | Archivo por lotes   | 5 KB          |    |            |      |
| 🔏 Grupo en el hogar                   | set-pentaho-env.sh                                                | 26/11/2012 14:59                 | Archivo SH          | 4 KB          |    |            |      |
| orapo en en logar                     | 🚳 start-pentaho                                                   | 26/11/2012 14:59                 | Archivo por lotes   | 1 KB          |    |            |      |
| E Fauino                              | start-pentaho.sh                                                  | 26/11/2012 14:59                 | Archivo SH          | 1 KB          |    |            |      |
| A Dirco local (C)                     | 🚳 start-pentaho-debug                                             | 26/11/2012 14:59                 | Archivo por lotes   | 1 KB          |    |            |      |
| Disco local (C:)                      | 📄 start-pentaho-debug.sh                                          | 26/11/2012 14:59                 | Archivo SH          | 1 KB          |    |            |      |
| Disco local (D:)                      | 🚳 stop-pentaho                                                    | 26/11/2012 14:59                 | Archivo por lotes   | 1 KB          |    |            |      |
| Applic W100 (P:)                      | stop-pentaho.sh                                                   | 26/11/2012 14:59                 | Archivo SH          | 1 KB          |    |            |      |
|                                       |                                                                   |                                  |                     |               |    |            |      |
| A the deces                           |                                                                   |                                  |                     |               |    |            |      |
|                                       |                                                                   |                                  |                     |               |    |            |      |
|                                       |                                                                   |                                  |                     |               |    |            |      |
| Tesis                                 |                                                                   |                                  |                     |               |    |            |      |
| TESIS_Jose_Figueroa                   |                                                                   |                                  |                     |               |    |            |      |
| Portable Fireworks (                  |                                                                   |                                  |                     |               |    |            |      |
| Portable Photoshop                    |                                                                   |                                  |                     |               |    |            |      |
| I emplate_TESIS_CIS                   |                                                                   |                                  |                     |               |    |            |      |
| 0                                     |                                                                   |                                  |                     |               |    |            |      |
| 🐃 Red 👻                               |                                                                   |                                  |                     |               |    |            |      |
| start-pentaho<br>Archivo por lotes de | Fecha de modifica 26/11/2012 14:59<br>e Windows Tamaño: 954 bytes | Fecha de creación: 08/07/2014 2: | 43                  |               |    |            |      |
| 🔊 🖸 🚞                                 | 💿 💿 📧 🔉                                                           | M 🕢 🔤 🚫                          |                     |               | ES | - 18 🛱 🗊 🕪 | 1:28 |

Figura 3.4 Ejecutando el archivo start-pentaho

|                          | Nombre                            | Fecha de modifica                | Tipo                | Tamaño    |  |
|--------------------------|-----------------------------------|----------------------------------|---------------------|-----------|--|
| Google Drive             | le resource                       | 26/11/2012 14:33                 | Carpeta de archivos |           |  |
| Sitios recientes         | NOV /                             | 26/11/2012 14:33                 | Carpeta de archivos |           |  |
|                          | server                            | 25/11/2014 3:05                  | Documento de tex    | 570 KB    |  |
| Bibliotecas              | server.log.2014-07-09             | 09/07/2014 23:59                 | Archivo 2014-07-09  | 3.039 KB  |  |
| Documentos               | server log 2014-07-10             | 10/07/2014 23:59                 | Archivo 2014-07-10  | 1.595 KB  |  |
| Imágenes                 | server.log.2014-07-15             | 15/07/2014 23:59                 | Archivo 2014-07-15  | 1.559 KB  |  |
| Música                   | server log 2014-07-28             | 28/07/2014 23:59                 | Archivo 2014-07-28  | 1 983 KB  |  |
| Vídeos                   | server log 2014-08-11             | 11/08/2014 23:59                 | Archivo 2014-08-11  | 903 KB    |  |
|                          |                                   | 16/08/2014 22:59                 | Archivo 2014-08-16  | 1 007 KB  |  |
| Grupo en el hogar        | server log 2014-08-19             | 19/08/2014 23:59                 | Archivo 2014-08-19  | 1.093 KB  |  |
| E                        | server.log.2014-08-22             | 22/08/2014 23:59                 | Archivo 2014-08-22  | 3 255 KB  |  |
| Equipo                   | server.log.2014-08-27             | 27/08/2014 23:50                 | Archivo 2014-08-22  | 2.042 KB  |  |
| 🔓 Disco local (C:)       | server.log.2014-00-27             | 02/00/2014 0:00                  | Archivo 2014-00-27  | 679 VP    |  |
| Disco local (D:)         | server.log.2014-09-16             | 17/00/2014 0:00                  | Archivo 2014-09-02  | 856 KB    |  |
| a Apollo M100 (F:)       | server.log.2014-09-10             | 17/00/2014 0.00                  | Archivo 2014-09-10  | 2 1 25 KP |  |
| Unidad de BD-ROM (       | server.log.2014-09-17             | 19/00/2014 19:52                 | Archivo 2014-09-17  | 2.123 KB  |  |
| MY-MEMORY'S (H:)         | server.log.2014-09-18             | 10/09/2014 10:32                 | Archivo 2014-09-18  | 2 KD      |  |
| Activador office 201     | server.log.2014-09-19             | 27/09/2014 19:52                 | Archive 2014-09-19  | 2 ND      |  |
| 📙 CAMTASIA 8             |                                   | 27/09/2014 25:59                 | Archivo 2014-09-27  | 2.023 ND  |  |
| 🐌 tesis                  | server.10g.2014-10-03             | 03/10/2014 23:59                 | Archivo 2014-10-03  | 1.040 KB  |  |
| TESIS_Jose_Figueroa      | server.log.2014-10-07             | 07/10/2014 23:59                 | Archivo 2014-10-07  | 2.275 KB  |  |
| Portable Fireworks (     | server.10g.2014-10-08             | 08/10/2014 23:59                 | Archivo 2014-10-08  | 899 KB    |  |
| Portable Photoshop       | server.log.2014-11-24             | 24/11/2014 23:59                 | Archivo 2014-11-24  | 2.572 KB  |  |
| Template_TESIS_CIS       | Set-pentano-env                   | 20/11/2012 14:33                 | Archivo por lotes   | D KB      |  |
|                          | set-pentaho-env.sh                | 26/11/2012 14:33                 | Archivo SH          | 4 KB      |  |
| Red +                    | Start-pac                         | 26/11/2012 14:33                 | Archivo por lotes   | 2 KB      |  |
| ctart pac                | Early demodifier 06/11/2012 14:22 | 5                                | Archivo SH          | 1 KB      |  |
| Archivo por lotes de Win | idows Tamaño: 1,13 KB             | Fecha de creación: 08/07/2014 2: | 40                  |           |  |

Figura 3.5 Ejecutando el archivo start-pac

5. Se mostrará una pantalla negra al ejecutar los archivos .bat cuando se ejecuta desde Windows, pero al hacerlo desde Linux hay que hacerlo a través de comandos:

| S Tomcat                                                                                                    |                                  |
|----------------------------------------------------------------------------------------------------|----------------------------------|
| dic 01, 2014 1:30:41 AM org.apache.catalina.core                                                                                                  | .AprLifecycleListener init       |
| Informaciźn: La biblioteca nativa de Apache Tomc                                                                                                  | at başada en ARP que permite un  |
| rendimiento aptimo en entornos de desarrollo no                                                                                                   | ha sido hallada en java.library. |
| path: C:\Program Files\Java\jdk1.7.0_51\bin;C:\W                                                                                                  | indows\Sun\Java\bin;C:\Windows\s |
| ustam22:C:\Windows:C:\pupu\pupu\pututt1_2_0\dbbam                                                                                                 | a l\bin:C:\www.duct\ll 2 @\dbama |
| 1\bin;C:\Windows\system32;C:\Windows;C:\Windows                                                                                                   | System32\Wbem;C:\Windows\System  |
| 32\WindowsPowerShell\v1.0\:C:\Program Files (x86                                                                                                  | )Microsoft SQL Server\100\Tools  |
| \Binn\;C:\Program Files\Microsoft SQL Server\100                                                                                                  | \Tools\Binn\;C:\Program Files\Mi |
| crosoft SQL Server\100\DTS\Binn\;C:\Program File                                                                                                  | s (x86)\Microsoft SQL Server\100 |
| \Tools\Binn\VSShell\Common?\IDE\;C:\Program File                                                                                                  | s (x86)\Microsoft Uisual Studio  |
| 9.0\Common?\IDE\PrivateAssemblies\;C:\Program Fi                                                                                                  | les (x86)\Microsoft SQL Server\1 |
| 00\TS\Bins\c:\UNDUS\C:\Vioduus\sustam32:C:\Pr                                                                                                    | ognam Files\Jaus\id\1 7 @ 51\bis |
| j.<br>dic 01, 2014 1:30:42 AM org.apache.coyote.http11                                                                                            | .Http11Protocol init             |
| Informaciǎn: Inicializando Coyote HTTP/1.1 en pu                                                                                                  | erto http-8080                   |
| dic 01, 2014 1:30:42 AM org.apache.catalina.star                                                                                                  | tup.Catalina load                |
| Informacizn: Initialization processed in 3276 ms<br>dic 01, 2014 1:30:43 AM org.apache.catalina.core<br>Informacižo: Arranzando semuicio Catalina | .StandardService start           |
| dic 01, 2014 1:30:43 AM org.apache.catalina.core                                                                                                  | .StandardEngine start            |
| Informaci‰n: Starting Servlet Engine: Apache Tom                                                                                                  | cat/6.0.29                       |
| dic 01, 2014 1:30:43 AM org.apache.catalina.star                                                                                                  | tup.HostConfig deployDescriptor  |
| Informaciźn: Desplieque del descriptor de config                                                                                                  | uraci¾n pentaho.xml              |
|                                                                                                    | -                                |

Figura 3.6 Ejecución del archivo.bat Star-pentaho

| C:\Windows\system32\cmd.exe                                                                                                    |     |
|----------------------------------------------------------------------------------------------------|-----|
| )EBUG: Using JAVA_HOME<br>JEBUG: _PENTAHO_JAVA_HOME=C:\Program Files\Java\jdk1.7.0_51<br>JEBUG: _PENTAHO_JAUA=C:\Program Files\Java\jdk1.7.0_51 | · · |
| 2004IEMINIO_ONON-G. AFOGRAM FILES (DAVA (JUNI. (.D_SI (DIN )JAVA.E)                                                                             |     |
|                                                                                                    |     |
|                                                                                                    |     |
|                                                                                                    |     |
|                                                                                                    |     |
|                                                                                                    |     |
|                                                                                                    |     |
|                                                                                                    |     |

Figura 3.7 Ejecución del archivo.bat Star-pac

6. Se presenta el entorno de trabajo de la consola de administración, el usuario puede crear usuarios, asignar roles, crear conexiones con la base de datos, actualizar datos, etc.

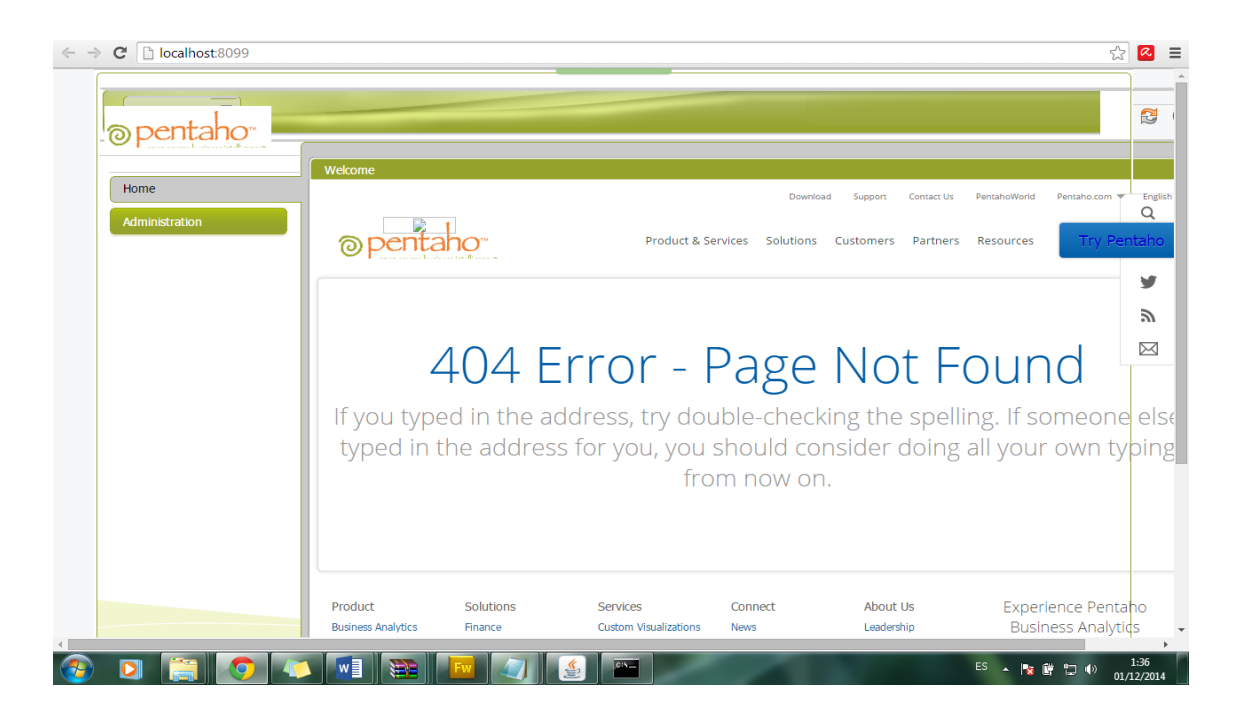

Figura 3.8 Entorno de trabajo de la consola de administración

7. Se presenta el entorno de trabajo de la consola de navegación, el usuario puede acceder a los cubos de información que previamente fueron diseñados y publicados en el schema workbench, aquí se harán análisis de información y reportes, etc.

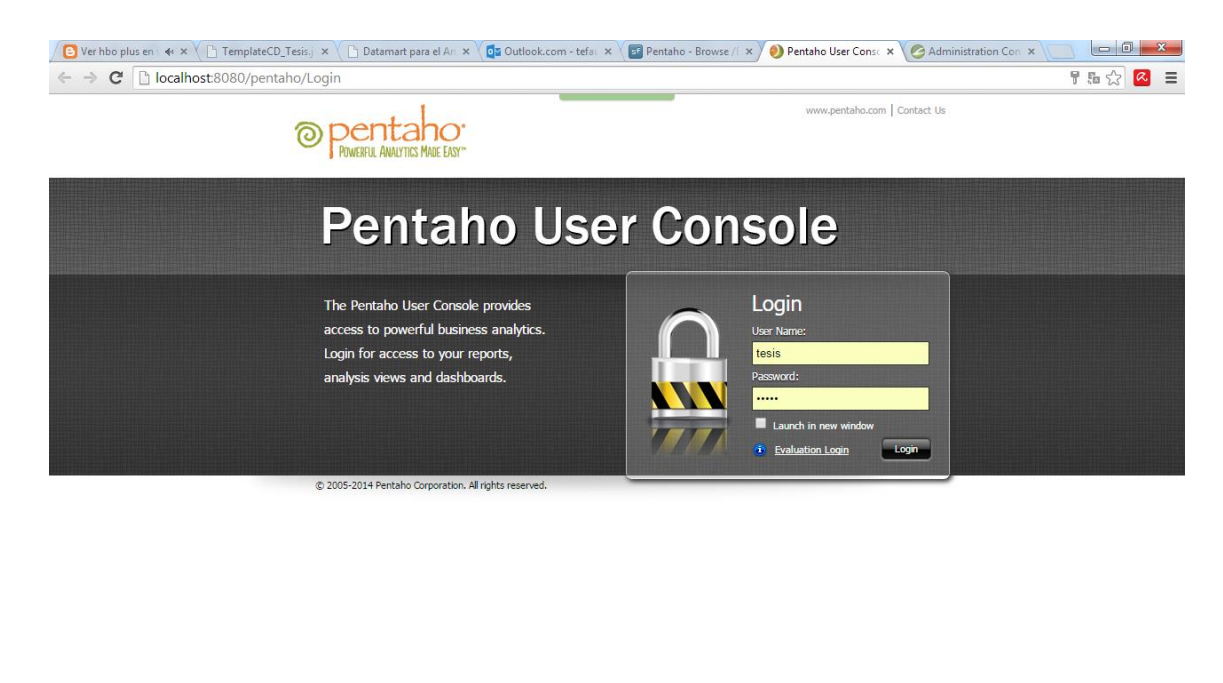

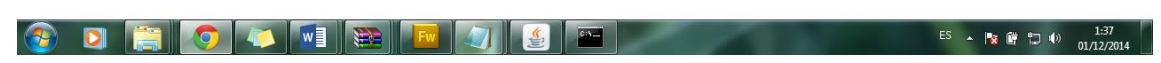

Figura 3.9 Entorno de trabajo de la consola de navegación

 Se puede visualizar que a través del MDX podemos editar la estructura del cubo de información.

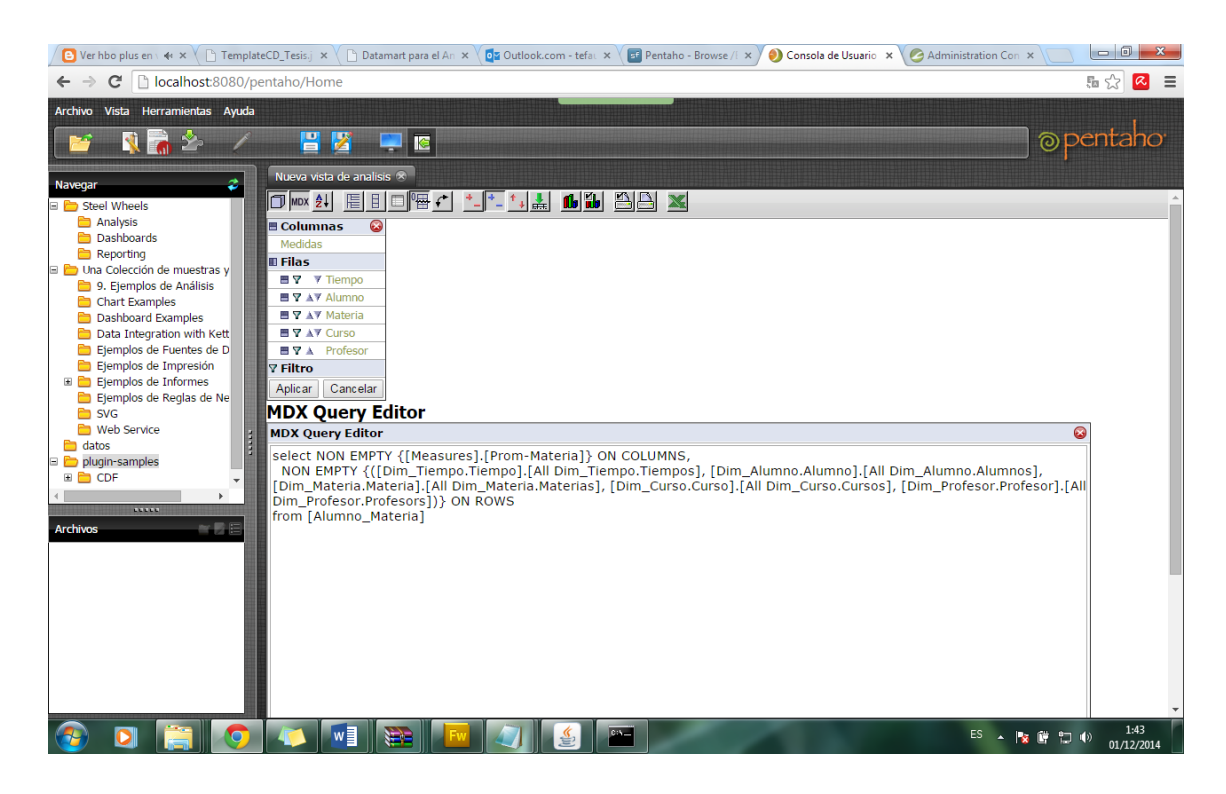

Figura 3.10 Editando el cubo de información Alumno\_Materia

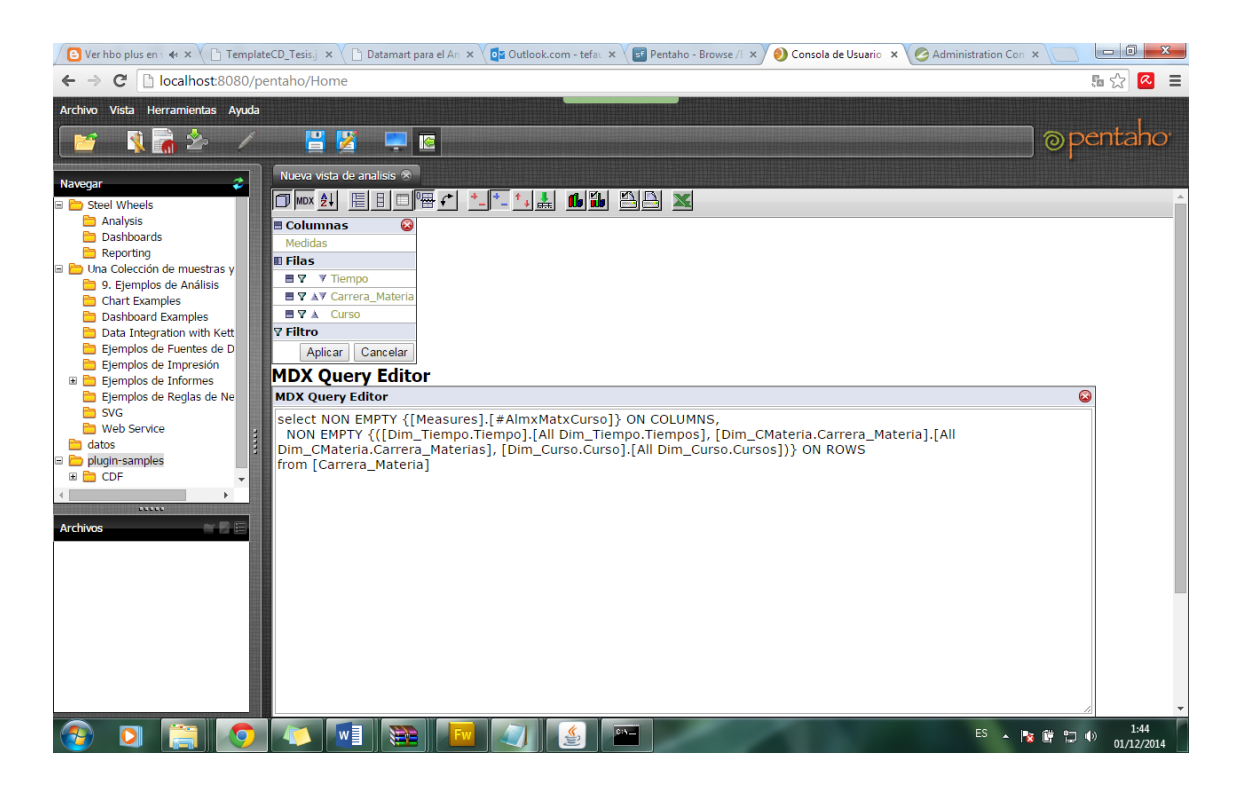

Figura 3.11 Editando el cubo de información Carrera\_Materia